Drücken Sie mit der RECHTEN Maustaste auf das Windows Symbol in der linken unteren Ecke

|             | Einstellungen                |   | Microsoft Edge | Microso |
|-------------|------------------------------|---|----------------|---------|
|             | Explorer                     |   |                |         |
|             | Suchen                       |   |                |         |
| <u>ئې</u>   | Ausführen                    |   |                |         |
| ()<br>Start | Herunterfahren oder abmelden | > |                |         |
|             | Desktop                      |   |                | . 🍅     |

Geben Sie ein: control und bestätigen mit OK

| 🖃 Ausfi | ühren                                                                                       | × |
|---------|---------------------------------------------------------------------------------------------|---|
|         | Geben Sie den Namen eines Programms, Ordners,<br>Dokuments oder einer Internetressource an. |   |
| Öffnen: | control                                                                                     | ~ |
|         | OK Abbrechen Durchsucher                                                                    | າ |

In der Systemsteuerung wählen Sie nun "Programme und Features"

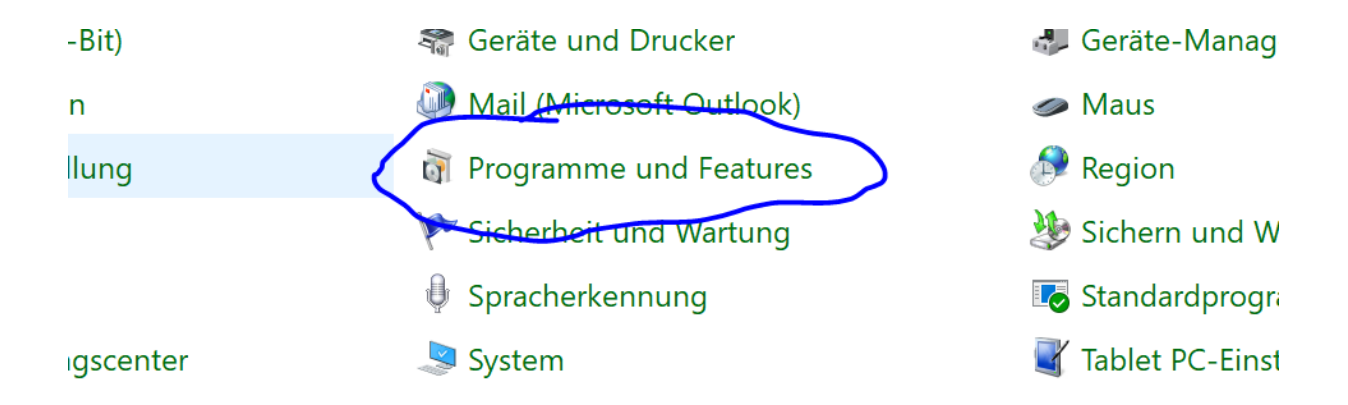

Wählen Sie nun den Menüpunkt "Installierte Updates anzeigen"

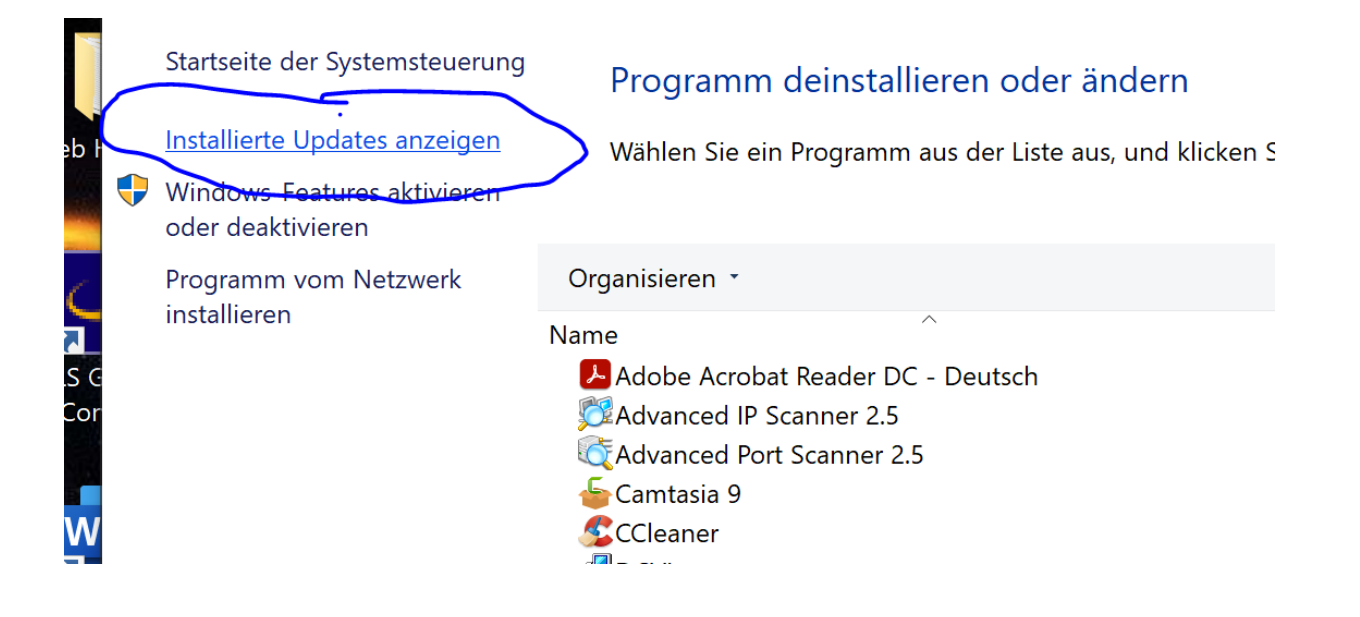

### Blättern Sie bis zur Sektion Windows und markieren das Update KB5000802

| Organisieren Deinstallieren                                |                       |             |                       |
|------------------------------------------------------------|-----------------------|-------------|-----------------------|
| Name                                                       | Programm              | Version     | Herausgeber           |
| 🔳 Update for Skype for Business 2015 (KB4484289) 32-Bi     | Microsoft Access R    |             | Microsoft             |
| E Security Update for Microsoft Office 2013 (KB3172522     | Microsoft Access R    |             | Microsoft             |
| Update for Microsoft Office 2013 (KB3039756) 32-Bit        | Microsoft Access R    |             | Microsoft             |
| Update for Microsoft OneNote 2013 (KB4011281) 32           | Microsoft Access R    |             | Microsoft             |
| Security Update for Microsoft Project 2013 (KB448445       | Microsoft Access R    |             | Microsoft             |
| Update for Microsoft InfoPath 2013 (KB3114946) 32-B        | Microsoft Access R    |             | Microsoft             |
| Security Update for Microsoft Office 2013 (KB3039798       | Microsoft Access R    |             | Microsoft             |
| Update for Microsoft Office 2013 (KB3039720) 32-Bit        | Microsoft Access R    |             | Microsoft             |
| Update for Microsoft Office 2013 (KB3172545) 32-Bit        | Microsoft Access R    |             | Microsoft             |
| Update for Microsoft Office 2013 (KB3178640) 32-Bit        | Microsoft Access R    |             | Microsoft             |
| E Security Update for Microsoft Access 2013 (KB448436      | Microsoft Access R    |             | Microsoft             |
| Update for Microsoft Office 2013 (KB3039720) 32-Bit        | Microsoft Access R    |             | Microsoft             |
| Microsoft Silverlight (1)                                  |                       |             |                       |
| Microsoft Silverlight 5.1.50918.0                          | Microsoft Silverlight | 5.1.50918.0 | Microsoft Corporation |
| Microsoft Visual C++ 2010 x64 Redistributable - 10.0.40219 | 9 (1)                 |             |                       |
| ■ KB2565063                                                | Microsoft Visual C+   | 10.0.40219  | Microsoft Corporation |
| Microsoft Visual C++ 2010 x86 Redistributable - 10.0.40219 | ) (1)                 |             |                       |
| <b>KB2565063</b>                                           | Microsoft Visual C+   |             |                       |
| Microsoft Windows (7)                                      |                       |             |                       |
| Sicherheitsupdate für Microsoft Windows (KB5000802)        | Microsoft Windows     |             | Microsoft Corporation |
| E Servicing Stack 10.0.19041.860                           | Microsoft Windows     |             | Microsoft Corporation |
| Update f ür Microsoft Windows (KB4601050)                  | Microsoft Windows     |             | Microsoft Corporation |

Nach Ende der Deinstallation will der PC neu starten. Bestätigen Sie den Neustart.

Nach Neustart gehen Sie mit der LINKEN Maustaste auf das Windows Symbol und wählen das Zahnrad aus.

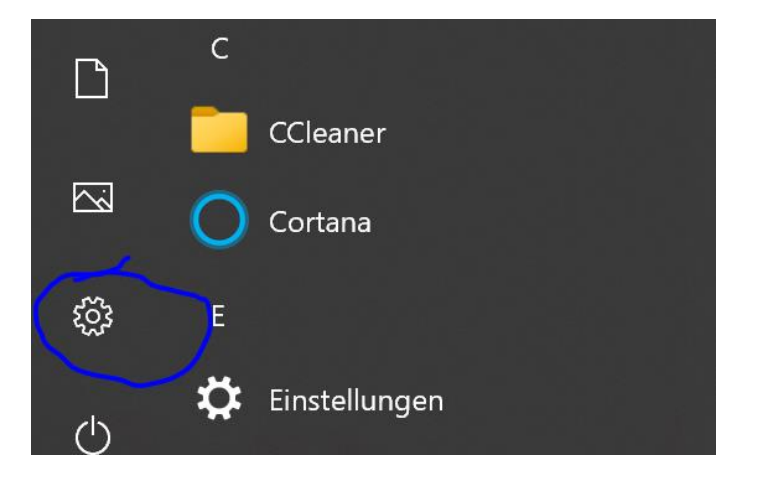

### Gehen Sie zu Update und Sicherheit

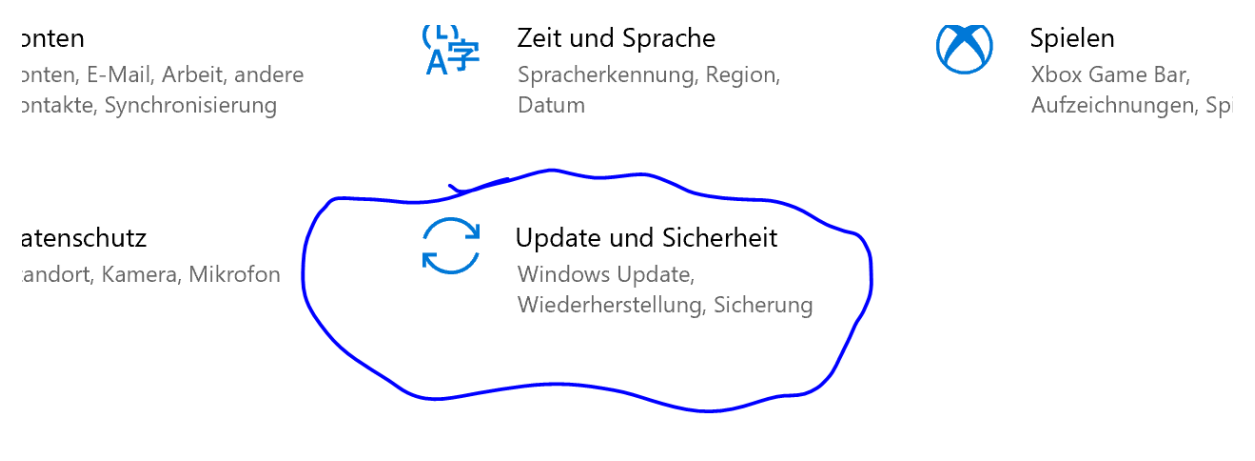

### Wählen Sie hier den Punkt Updatepause

## Einschalten

(II) I

Updatepause für 7 Tage Der Pausenzeitraum kann unter "Erweiterte Optionen" geändert werden

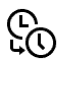

Nutzungszeit ändern Derzeit 08:00 – 17:00

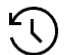

# Updateverlauf anzeigen

Auf dem Gerät installierte Updates anzeigen